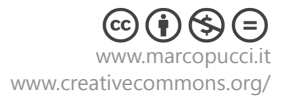

👻 🛛 verifica 🕨

.it

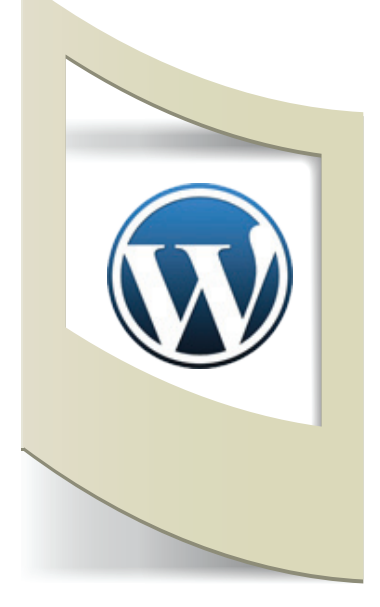

# Wordpress

Wordpress è una piattaforma gratuita per creare siti web. In particolare è un software installato su un server web per gestire facilmente contenuti su un sito senza particolari basi di informatica. Wordpress è un Content management system, in acronimo CMS, (in italiano sistema di gestione dei contenuti), creato da Matt Mullenweg.

In questo primo tutorial spiegheremo la fase un pò più complicata di Wordpress ovvero l'installazione.

# Acquistare un sito web

Prima di procedere con l'installazione dobbiamo acquistare un dominio web e un database MySql. Per fare ciò utilizzeremo il sito Aruba.it (in rete sono presenti molti siti che permettono l'acquisto di un dominio, come ad esempio register.it) ma queste due operazioni possono essere eseguite con un qualsiasi Internet Service Provider.

Colleghiamoci con il sito www.aruba.it

In alto, subito dopo la scritta **Registra Dominio Verifica subito se il nome a dominio che desideri è disponibile** inseriamo il nome del sito che vogliamo acquistare. Per la scelta del nome appropriato suggerisco di leggere questo articolo online **http://www.html.it/articoli/scegliere-ilnome-di-dominio-giusto-per-il-nostro-sito-1/** 

#### Registra Dominio Verifica subito se il nome a dominio che desideri è disponibile www.

Una volta scelto il nome del proprio sito verifichiamo sul sito di Aruba la sua disponibilità.

Se il nome risulta libero procediamo con l'acquisto e clicchiamo su **PROSEGUI**.

A questo punto dobbiamo selezionare diverse opzioni che servono al nostro dominio per poter installare la piattaforma Wordpress.

Selezioniamo la voce **Hosting Linux+Mail** (sotto Dominio con Hosting) Questa opzione non vuol dire che dobbiamo programmare in Linux ma si riferisce alla macchina che ospiterà il nostro sito.

In Servizi Aggiuntivi (più in basso) togliamo (facoltativo) la selezione ad AntiVirus e AntiSpam, togliamo la selezione Backup Spazio Web e selezioniamo **MySql** e **Backup MySQL**. In questo modo abbiamo aggiunto al nostro dominio un database (Db). Cos'è un database? Il Db è una banca dati dove vengono memorizzate le informazioni che andremo ad inserire riguardanti il nostro sito.

Wordpress per funzionare ha quindi bisogno di un dominio web e di un luogo dove archiviare le informazioni.

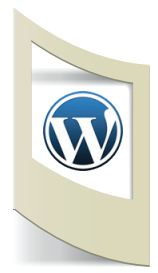

Nell'immagine qui sotto sono visibili tutte le opzioni che dobbiamo selezionare per procedere con l'acquisto del nostro dominio web.

| 2. SCEGLI I SERVIZI PER I DOMINI S                                                                                                    | ELEZIONATI                                                                                                    |                                                                                                  |
|----------------------------------------------------------------------------------------------------|----------------------------------------------------------------------------------------------------|--------------------------------------------------------------------------------------------------|
| Offerte Dominio con Hosting e Servizi                                                                                                    | aggiuntivi                                                                                                    | T1                                                                                               |
| 🔘 🗄 Offerta Hosting Easy Windows                                                                                                    | 72.43 Euro 50 Euro/anno                                                                                                    | -                                                                                                |
| 🔿 🗄 Offerta Hosting Easy Linux                                                                                                    | 7243 Euro 50 Euro/anno                                                                                                    | -                                                                                                |
| H     Offerta Hosting Advanced Windows                                                                                                    | 11948 Euro 70 Euro/anno                                                                                                    | _                                                                                                |
| Gfferta Hosting Advanced Linux                                                                                                    | 119/9 Euro 70 Euro/anno                                                                                                    | _                                                                                                |
|                                                                                                    | 219/10/2010 70 Euro/anno                                                                                                    |                                                                                                  |
| H Offerta Hosting Professional Windo                                                                                                    | ws 300,48 Euro 150 Euro/anno                                                                                                    | -                                                                                                |
| 🔘 🗄 Offerta Hosting Professional Linux                                                                                                    | 300.48 Euro 150 Euro/anno                                                                                                    | -                                                                                                |
| Dominio con Hosting                                                                                                    |                                                                                                    |                                                                                                  |
| 🔘 🥑 Hosting Windows+Mail                                                                                                    | 20.66 Euro/anno                                                                                                    | _                                                                                                |
| 🔘 🥑 Hosting Linux+Mail                                                                                                    | 20.66 Euro/anno                                                                                                    | 20.66                                                                                            |
| 🔘 🥑 Hosting Windows e Linux+Mail                                                                                                    | 30.66 Euro/anno                                                                                                    | -                                                                                                |
| Registrazione Dominio                                                                                                    |                                                                                                    |                                                                                                  |
| 🔘 🥑 Gestione DNS+Mail                                                                                                    | 15.49 Euro/anno                                                                                                    | -                                                                                                |
|                                                                                                    | 15.49 Euro/anno                                                                                                    | _                                                                                                |
|                                                                                                    | 9 99 Euro/anno                                                                                                    | _                                                                                                |
|                                                                                                    | 9.99 Euro/anno                                                                                                    |                                                                                                  |
| C S Redirect                                                                                                    | 9.99 Euro/anno                                                                                                    | _                                                                                                |
| Applicazioni Gestite                                                                                                    |                                                                                                    |                                                                                                  |
| 🔘 🥑 Dot Net Nuke+Mail                                                                                                    | 20 Euro/anno                                                                                                    | -                                                                                                |
| 🔘 🥑 Blog+Mail                                                                                                    | 15.49 Euro/anno                                                                                                    | -                                                                                                |
| 🔘 🥑 Foto Album+Mail                                                                                                    | 15.49 Euro/anno                                                                                                    | -                                                                                                |
| SuperSite - Costruisci un sito web fac                                                                                                    | ilmente NEW                                                                                                    |                                                                                                  |
| SuperSite Easy                                                                                                    | 39 Euro/appo                                                                                                    | _                                                                                                |
|                                                                                                    | 00 Euro/arra                                                                                                    |                                                                                                  |
|                                                                                                    | SS Euro/anno                                                                                                    | _                                                                                                |
| Soluzioni e-commerce – Costruisci il                                                                                                    | tuo negozio on-line NEW                                                                                                    |                                                                                                  |
| 💿 🗄 Easy Download                                                                                                    | 99 Euro/anno                                                                                                    | -                                                                                                |
| 🔘 🗄 Easy Product                                                                                                    | 99 Euro/anno                                                                                                    | -                                                                                                |
| 💿 🗄 Easy Booking                                                                                                    | 99 Euro/anno                                                                                                    | -                                                                                                |
| Advanced                                                                                                    | 360 Euro/anno                                                                                                    | -                                                                                                |
| F Professional                                                                                                    | 500 Euro/anno                                                                                                    | _                                                                                                |
|                                                                                                    |                                                                                                    |                                                                                                  |
| 3. SERVIZI AGGIUNTIVI                                                                                                    |                                                                                                    |                                                                                                  |
| Servizi Accessori Mail                                                                                                    | 2 Euro/anno                                                                                                    |                                                                                                  |
| Antivirus e Anuspam                                                                                                    | 2 Euro/anno                                                                                                    | -                                                                                                |
|                                                                                                    | 12.91 Euro/anno                                                                                                    | -                                                                                                |
|                                                                                                    | 2 Euro/anno Cad.                                                                                                    |                                                                                                  |
|                                                                                                    | Z Luio/anno                                                                                                    |                                                                                                  |
| Email Certificate sul                                                                                                    |                                                                                                    |                                                                                                  |
| Email Certificate sul<br>Terzo Livello <u>Consigliato</u>                                                                                                    | 1 5 Euro/anno Cad.                                                                                                    | -                                                                                                |
| Email Certificate sul     Email Certificate sul     Terzo Livello     Susiness Mail                                                                                                    | 1 5 Euro/anno Cad.<br>5 Euro/anno                                                                                                    | -                                                                                                |
| Ornai Certificate sul     Ornai Certificate sul     Ornai Certifi     | 1 5 Euro/anno Cad.<br>5 Euro/anno                                                                                                    | -                                                                                                |
| Statistiche                                                                                                    | I 1 5 Euro/anno Cad.<br>5 Euro/anno<br>12.91 Euro/anno                                                                                                    | -                                                                                                |
| Statistiche     Statistiche     Statistiche                                                                                                    | 1 5 Euro/anno Cad.<br>5 Euro/anno<br>12.91 Euro/anno<br>2 Euro/anno                                                                                                    | -                                                                                                |
| Consigliato Consigliato Consi | 1 1 5 Euro/anno Cad.<br>5 Euro/anno<br>12.91 Euro/anno<br>2 Euro/anno<br>uro/anno)                                                                                                    |                                                                                                  |
| Consigliato Consigliato Consi | 1 1 5 Euro/anno Cad.<br>5 Euro/anno<br>12.91 Euro/anno<br>2 Euro/anno<br>uro/anno) V<br>3 Euro/anno                                                                                                    | -<br>-<br>-<br>7<br>3                                                                            |
| Consigliato Consigliato Consi | 1 5 Euro/anno Cad.<br>5 Euro/anno<br>12.91 Euro/anno<br>2 Euro/anno<br>uro/anno)<br>3 Euro/anno<br>2 Euro/anno                                                                                                    | -<br>-<br>-<br>7<br>3                                                                            |
| Consigliato Consigliato Consi | 1 1 5 Euro/anno Cad.<br>5 Euro/anno<br>12.91 Euro/anno<br>2 Euro/anno<br>uro/anno) V<br>3 Euro/anno<br>Euro/anno) V<br>1 3 Euro/anno                                                                                                    | -<br>-<br>7<br>3<br>-                                                                            |
| Consigliato Consigliato Consi | I 1 5 Euro/anno Cad.<br>5 Euro/anno<br>2 Euro/anno<br>2 Euro/anno<br>uro/anno)<br>3 Euro/anno<br>Euro/anno)<br>3 Euro/anno<br>Euro/anno                                                                                                    | -<br>-<br>7<br>3<br>-                                                                            |
| Consigliato Consigliato Consi | I 1 5 Euro/anno Cad.<br>5 Euro/anno<br>12.91 Euro/anno<br>2 Euro/anno<br>uro/anno) I<br>3 Euro/anno<br>Euro/anno) I<br>3 Euro/anno<br>Euro/anno<br>I<br>3 Euro/anno                                                                                                    | -<br>-<br>7<br>3<br>-                                                                            |
| Consigliato Consigliato Consi | I 1 5 Euro/anno Cad.<br>5 Euro/anno<br>12.91 Euro/anno<br>2 Euro/anno<br>uro/anno) I<br>3 Euro/anno<br>Euro/anno) I<br>10 Euro/anno<br>10 Euro/anno                                                                                                    | <br><br>7<br>3<br><br>                                                                           |
| Consigliato Consigliato Consi | 1       5 Euro/anno Cad.         5 Euro/anno       12.91 Euro/anno         12.91 Euro/anno       2 Euro/anno         uro/anno)       3 Euro/anno         Euro/anno)       3 Euro/anno         10 Euro/anno       5 Euro/anno         5 Euro/anno       5 Euro/anno                                                                                                    | <br><br>7<br>3<br><br>                                                                           |
| Consigliato Consigliato Consi | 1 1 5 Euro/anno Cad.<br>5 Euro/anno<br>2 Euro/anno<br>2 Euro/anno<br>uro/anno)<br>3 Euro/anno<br>Euro/anno<br>10 Euro/anno<br>5 Euro/anno<br>5 Euro/anno                                                                                                    |                                                                                                  |
| Consigliato Consigliato Consi | 1       5 Euro/anno Cad.         5 Euro/anno         12.91 Euro/anno         2 Euro/anno         uro/anno)         3 Euro/anno         Euro/anno)         3 Euro/anno         10 Euro/anno         5 Euro/anno         5 Euro/anno         10 Euro/anno         5 Euro/anno         5 Euro/anno         10 Euro/anno         5 Euro/anno         5 Euro/anno         15 Euro/anno)                                                                                                    |                                                                                                  |
| Consigliato Consigliato Consi | 1       5 Euro/anno Cad.         5 Euro/anno         12.91 Euro/anno         2 Euro/anno         uro/anno)         3 Euro/anno         etto!         3 Euro/anno         10 Euro/anno         5 Euro/anno         5 Euro/anno         10 Euro/anno         5 Euro/anno         5 Euro/anno         10 Euro/anno         5 Euro/anno         5 Euro/anno         15 Euro/anno)                                                                                                    |                                                                                                  |
| Consigliato Consigliato Consi | 1       5 Euro/anno Cad.         5 Euro/anno         12.91 Euro/anno         2 Euro/anno         uro/anno)         3 Euro/anno         etto!         3 Euro/anno         10 Euro/anno         5 Euro/anno         5 Euro/anno         10 Euro/anno         5 Euro/anno         15 Euro/anno)                                                                                                    | -<br>-<br>7<br>3<br>-<br>-<br>-<br>-<br>-<br>-                                                   |
| Consigliato Consigliato Consi | t 1 5 Euro/anno Cad.<br>5 Euro/anno<br>2 Euro/anno<br>uro/anno) ▼<br>3 Euro/anno<br>euro/anno) ▼<br>3 Euro/anno<br>10 Euro/anno<br>5 Euro/anno<br>5 Euro/anno<br>5 Euro/anno                                                                                                    | -<br>-<br>7<br>3<br>-<br>-<br>-<br>-                                                             |
| Consigliato Consigliato Consi | to intervent intervent in | -<br>-<br>7<br>3<br>-<br>-<br>-<br>-<br>-                                                        |
| Consigliato Consigliato Consi | 1       5 Euro/anno Cad.         5 Euro/anno         12.91 Euro/anno         2 Euro/anno         uro/anno)         3 Euro/anno         etto!         3 Euro/anno         10 Euro/anno         5 Euro/anno         5 Euro/anno         10 Euro/anno         5 Euro/anno         5 Euro/anno         15 Euro/anno)         er il tuo sito web!         ix Basic - (90 Euro/anno)                                                                                                    |                                                                                                  |
| Consigliato Consigliato Consi | 1       5 Euro/anno Cad.         5 Euro/anno         12.91 Euro/anno         2 Euro/anno         uro/anno)         3 Euro/anno         etto:         3 Euro/anno         10 Euro/anno         5 Euro/anno         10 Euro/anno         5 Euro/anno         5 Euro/anno         10 Euro/anno         5 Euro/anno         5 Euro/anno         15 Euro/anno)         er il tuo sito web!         ix Basic - (90 Euro/anno)         eo Basic - (50 Euro/anno)                                                                                                    |                                                                                                  |
| Consigliato Consigliato Consi | 1       5 Euro/anno Cad.         S Euro/anno         12.91 Euro/anno         2 Euro/anno         uro/anno)         3 Euro/anno         etto!         3 Euro/anno         10 Euro/anno         5 Euro/anno         10 Euro/anno         5 Euro/anno         10 Euro/anno         5 Euro/anno         5 Euro/anno         5 Euro/anno         9         er il tuo sito web!         ix Basic - (90 Euro/anno) ▼         eo Basic - (50 Euro/anno) ▼         lick Basic - (50 Euro/anno) ▼                                                                                                    | -<br>-<br>7<br>3<br>-<br>-<br>-<br>-<br>-<br>-<br>-                                              |
| Consigliato Consigliato Consi | 1       5 Euro/anno Cad.         S Euro/anno         12.91 Euro/anno         2 Euro/anno         uro/anno)         3 Euro/anno         etro/anno)         3 Euro/anno         etro/anno)         3 Euro/anno         10 Euro/anno         5 Euro/anno         5 Euro/anno         5 Euro/anno         5 Euro/anno         9 Euro/anno         9 Euro/anno </td <td>-<br/>-<br/>7<br/>3<br/>-<br/>-<br/>-<br/>-<br/>-<br/>-<br/>-</td>                                                                                                    | -<br>-<br>7<br>3<br>-<br>-<br>-<br>-<br>-<br>-<br>-                                              |
| Consigliato Consigliato Consi | 1       5 Euro/anno Cad.         S Euro/anno         12.91 Euro/anno         2 Euro/anno         2 Euro/anno)         3 Euro/anno         Euro/anno)         3 Euro/anno         etal         10 Euro/anno         5 Euro/anno         5 Euro/anno         5 Euro/anno         5 Euro/anno         5 Euro/anno         5 Euro/anno         9 Euro/anno         9 Euro/anno                                                                                                    | -<br>-<br>7<br>3<br>-<br>-<br>-<br>-<br>-<br>-<br>-                                              |
| Source Service Service Se     | 1       5 Euro/anno Cad.         S Euro/anno         12.91 Euro/anno         2 Euro/anno         uro/anno)         3 Euro/anno         Euro/anno)         3 Euro/anno         ero/anno)         10 Euro/anno         5 Euro/anno         5 Euro/anno         5 Euro/anno         5 Euro/anno         90 Euro/anno         91 Euro/anno         92 Euro/anno         93 Euro/anno         94 Euro/anno         95 Euro/anno         90 Euro/anno)         91 Euro/anno         92 Euro/anno         93 Euro/anno         94 Euro/anno         95 Euro/anno         90 Euro/anno)         91 Euro/anno)         92 Euro/anno)         93 Euro/anno         94 Euro/anno         95 Euro)         95 Euro)                                                                                                    | -<br>-<br>7<br>3<br>-<br>-<br>-<br>-<br>-<br>-<br>-<br>-<br>-<br>-<br>-<br>-<br>-                |
| Source State State     Source State State     Source State     Source State     Source State     Source State     | 1       5 Euro/anno Cad.         S Euro/anno         12.91 Euro/anno         2 Euro/anno         2 Euro/anno)         Image: S Euro/anno         Image: S Euro/anno         Image: S Euro/anno         Image: S Euro/anno         Image: S Euro/anno         Image: S Euro/anno         Image: S Euro/anno         Image: S Euro/anno         Image: S Euro/anno         Image: S Euro/anno         Image: S Euro/anno         Image: S Euro Mano         Image: S Euro Mano         Image: S Euro         Image: S Euro         Image: S Euro         Image: S Euro         Image: S Euro                                                                                                    | -<br>-<br>7<br>3<br>-<br>-<br>-<br>-<br>-<br>-<br>-<br>-<br>-<br>-<br>-<br>-                     |
|                                                                                                    | 1       5 Euro/anno Cad.         S Euro/anno         12.91 Euro/anno         2 Euro/anno         uro/anno)         3 Euro/anno         Euro/anno)         3 Euro/anno         ero/anno)         10 Euro/anno         5 Euro/anno         5 Euro/anno         5 Euro/anno         5 Euro/anno         5 Euro/anno         90 Euro/anno)         10 Euro/anno         5 Euro/anno         90 Euro/anno)         10 Euro/anno)         91 Euro/anno         92 Euro/anno)         93 Euro/anno         94 Euro/anno         95 Euro/anno)         97 Euro/anno)         98 Euro/anno)         98 Euro/anno)         94 Euro/anno)         95 Euro)         95 Euro)         95 Euro)         95 Euro)                                                                                                    | -<br>-<br>7<br>3<br>-<br>-<br>-<br>-<br>-<br>-<br>-<br>-<br>-<br>-<br>-<br>-<br>-<br>-<br>-      |
|                                                                                                    | 1       5 Euro/anno Cad.         S Euro/anno         12.91 Euro/anno         2 Euro/anno         uro/anno)         3 Euro/anno         Euro/anno)         3 Euro/anno         ero/anno)         3 Euro/anno         10 Euro/anno         5 Euro/anno         5 Euro/anno         5 Euro/anno         90 Euro/anno         91 Euro/anno         92 Euro/anno         93 Euro/anno         94 Euro/anno         95 Euro/anno         90 Euro/anno         90 Euro/anno)         91 Euro/anno         92 Euro/anno         93 Euro/anno         94 Euro/anno         95 Euro/anno         97 Euro/anno         98 Euro         98 Euro         90 Euro/anno         90 Euro/anno         90 Euro/anno         91 Euro         92 Euro         93 Euro         94 Euro         95 Euro         95 Euro         95 Euro         95 Euro         95 Euro                                                                                                    |                                                                                                  |
|                                                                                                    | 1       5 Euro/anno Cad.         S Euro/anno         12.91 Euro/anno         2 Euro/anno         uro/anno)         3 Euro/anno         Euro/anno)         *to!         3 Euro/anno         *to!         3 Euro/anno         5 Euro/anno         5 Euro/anno         5 Euro/anno         5 Euro/anno         90 Euro/anno)         10 Euro/anno)         91 Euro/anno         5 Euro/anno)         92 Euro/anno)         93 Euro/anno)         94 Euro/anno)         95 Euro/anno)         90 Euro/anno)         91 Euro/anno)         92 Euro/anno)         93 Euro/anno)         94 Euro/anno)         95 Euro/anno)         97 Euro/anno)         98 Euro)         98 Euro)         90 Euro/anno)         91 Euro/anno)         92 Euro/anno)         93 Euro/anno)         94 Euro/anno)         95 Euro)         95 Euro)         96 Euro/anno)         97 Euro/anno         98 Euro)         98 Euro)         99 E                                                                                                    | -<br>-<br>7<br>3<br>-<br>-<br>-<br>-<br>-<br>-<br>-<br>-<br>-<br>-<br>-<br>-<br>-<br>-<br>-<br>- |
|                                                                                                    | 1       5 Euro/anno Cad.         S Euro/anno         12.91 Euro/anno         2 Euro/anno         uro/anno)         3 Euro/anno         Euro/anno)         *         3 Euro/anno         Euro/anno)         *         10 Euro/anno         5 Euro/anno         5 Euro/anno         5 Euro/anno         5 Euro/anno)         *         er il tuo sito web!         ix Basic - (90 Euro/anno)         *         eo Basic - (50 Euro)anno)         *         sions - (6.5 Euro)         *         *         *         *         *         *         *         *         *         *         *         *         *         *         *         *         *         *         *         *         *         *         *         *         *         *         * </td <td></td>                                                                                                    |                                                                                                  |
|                                                                                                    | 1       5 Euro/anno Cad.         S Euro/anno         12.91 Euro/anno         2 Euro/anno         uro/anno)         3 Euro/anno         Euro/anno)         3 Euro/anno         tto!         3 Euro/anno         Euro/anno)         *         10 Euro/anno         5 Euro/anno         5 Euro/anno         5 Euro/anno         5 Euro/anno)         *         er il tuo sito web!         ix Basic - (90 Euro/anno)         *         eo Basic - (50 Euro)         sions - (6.5 Euro)         *         *         S Euro)         *         *         *         *         *         *         *         *         *         *         *         *         *         *         *         *         *         *         *         *         *         *         *                                                                                                    | -<br>-<br>7<br>3<br>-<br>-<br>-<br>-<br>-<br>-<br>-<br>-<br>-<br>-<br>-<br>-<br>-<br>-<br>-<br>- |

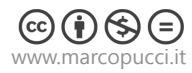

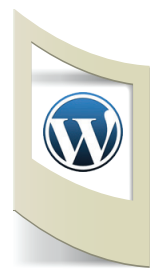

Il costo di un sito web (compreso di database) è di circa 37 euro l'anno. Click su **ASSEGNA**.

Nella schermata successiva non selezioniamo niente e clicchiamo su **PROSEGUI**. Se stiamo realizzando un sito web per un cliente oppure è il nostro primo acquisto su Aruba selezioniamo nella finestra NUOVO UTENTE - PERSONA FISICA e clicchiamo su **ISCRIVITI**.

Completata l'iscrizione si aprirà una finestra per il pagamento. Possiamo decidere se acquistare il dominio con carta di credito, prepagata, paypall, bonifico etc...

Dopo 24 ore Aruba inizierà ad inviarci delle mail di conferma dell'attivazione del servizio.

In particolar modo dobbiamo salvare i seguenti dati:

Nell'email con oggetto: **Conferma attivazione servizio Hosting Linux** salviamo in un file word:

## **GESTIONE SERVIZI**

Aruba mette a disposizione un Pannello di Controllo all'indirizzo http://admin.aruba.it per la gestione dei servizi acquistati in relazione al dominio.

I dati per l'accesso al Pannello sono: Login : xxxxxxx@aruba.it Password : xxxxxxxx

Questi dati sono necessari per caricare sul nostro sito il pacchetto Wordpress. Più avanti spiegheremo a cosa servono.

La seconda mail da salvare ha come oggetto: **Conferma Attivazione MySql** salviamo nel file word:

Gentile cliente, Lo staff di aruba.it comunica l'attivazione del servizio MySql.

Per accedere tramite script vanno impostati i seguenti parametri:

host : xx.xxx.xxx username : Sqlxxxxx password : 3bf2dc21 (composta da otto caratteri) nomedatabase : uno dei 5 già creati di default (Sqlxxxxxx\_1 , Sqlxxxxxx\_2 , Sqlxxxxxx\_3 , Sqlxxxxxx\_4 , Sqlxxxxxx\_5)

Questi dati si riferiscono invece alla gestione dei database. Come potete vedere Aruba ci assegna 5 database diversi. Per il nostro sito web utilizzeremo solamente il primo.

# Installare Wordpress

Passiamo ora all'installazione di Wordpress. Questa è la parte più complicata di tutta la gestione di Wordpress e deve essere effettuata solamente una volta. Completata questa operazione, la creazione e la gestione del sito saranno molto elementari.

Scarichiamo sul nostro computer l'ultima versione di wordpress da questo sito:

wordpress\_it\_IT\_3 \_5\_1

Clicchiamo su

Versione corrente es. WordPress 3.5.1 in italiano

http://www.wpitaly.it/wordpress-in-italiano/

Scarichiamo il file sul nostro computer. Per comodità creiamo una cartella con il nome del sito e copiamo il file appena scaricato all'interno.

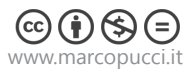

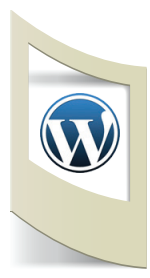

wp-admin wp-content wp-includes .htaccess के index 📄 LEGGIMI license licenza readme 🐻 wp-activate 🐻 wp-blog-header 🐻 wp-comments-post के wp-config-sample wp-cron 🐻 wp-links-opml के wp-load 🐻 wp-login 🐻 wp-mail 🐻 wp-settings 🐻 wp-signup 🐻 wp-trackback के xmlrpc

Apriamo il file wordpress\_it\_IT\_3\_5\_1.rar Al suo interno troviamo i file presenti nell'immagine in basso a sinistra.

Queste tre cartelle e tutti i file sottostanti devono essere trasferiti sul nostro dominio. Per fare ciò abbiamo bisogno di un programma che crea un collegamento tra il nostro computer e il nostro spazio internet. Questi programmi vengono chiamati FTP (File Transfer Protocol). Esistono numerosi programmi in rete scaricabili gratuitamente. In questo tutorial utilizzeremo FileZilla.

Scarichiamolo da questo link: https://filezilla-project.org/ Click su **Download FileZilla Client**, selezioniamo il nostro sistema operativo, scarichiamo e installiamo il software che ci permetterà di caricare Wordpress sul nostro sito.

Lanciamo FileZilla

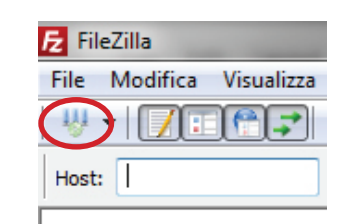

Creiamo la connessione tra il nostro computer e il nostro sito. Click sull'icona **Apri Gestione Siti.** 

Si apre una nuova finestra. Click su Nuovo Sito

| Gestore siti                                         | ×                                                                                                    |
|------------------------------------------------------|----------------------------------------------------------------------------------------------------|
| Seleziona elemento:                                  | Generale       Avanzate       Impostazioni di trasferimento       Set di caratteri         Host:       Porta:       Porta:         Protocollo:       FTP - Protocollo trasferimento file       •         Criptazione:       Usa FTP semplice       •         Tipo di accesso:       Normale       •         Utente:       anonymous       •         Password:       •       •         Commenti:       •       • |
| Nuovo preferito     Rinomina       Elimina     Copia |                                                                                                    |
| Conn                                                 | etti OK Annulla                                                                                                    |

Inseriamo il nome del nostro sito nella parte sinistra della schermata (al posto di Nuovo sito).

Nella sezione a destra dobbiamo inserire i dati presenti nella prima email che Aruba ci ha inviato, quella con oggetto: Conferma attivazione servizio Hosting Linux.

Host: inseriamo la seguente scritta - ftp.nomedominio.it (.it oppure in base all'estensione del sito scelto)

Selezioniamo **Normale** nel campo Tipo di accesso. Utente: copiamo la login inviata da Aruba Password: copiamo la password inviata da Aruba.

Non cliccare su **CONNETTI**: prima di compiere questa operazione dobbiamo sbloccare su Aruba l'accesso al nostro sito.

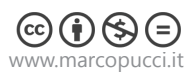

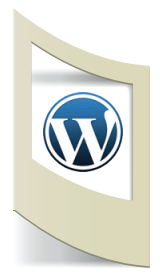

Da qualche tempo Aruba blocca, per una maggiore protezione, l'accesso al sito tramite ftp. Per sbloccarlo dobbiamo compiere questa operazione: Apriamo il sito www.aruba.it

Nel menù a sinistra clicchiamo su Domini&Hosting e poi su **Area Clienti Domini**. Inseriamo nella nuova finestra la nostra user e password di Aruba. Entriamo nel **PANNELLO DI CONTROLLO**.

In basso, nella sezione Test FTP clicchiamo sulla scritta Filtra accessi ftp

| Utente: @aruba.it Tuo indirizzo ip di navigazione:                |  |  |  |  |  |  |  |
|-------------------------------------------------------------------|--|--|--|--|--|--|--|
| Nessun IP configurato                                             |  |  |  |  |  |  |  |
| Tuo indirizzo IP di navigazione: AGGIUNGI IP                      |  |  |  |  |  |  |  |
| Aggiungi una classe IP: / AGGIUNGI CLASSE<br>Es.: 62.149.129.0/24 |  |  |  |  |  |  |  |
| Togli filtri fino alle ore: 💌 ABILITA                             |  |  |  |  |  |  |  |
| F.R.6.92.                                                         |  |  |  |  |  |  |  |
| SALVA                                                             |  |  |  |  |  |  |  |
| INDIETRO<br>Cliccare su salva per confermare la configurazione    |  |  |  |  |  |  |  |

Copiamo il numero scritto dopo Tuo indirizzo ip di navigazione dentro la casella sottostante e clicchiamo su **AGGIUNGI IP.** 

Inseriamo il codice di verifica e clicchiamo su SALVA. Se tutto è andato bene apparirà una scritta verde: **Configurazione salvata corret**tamente, le modifiche saranno attive entro alcuni minuti.

Ora il nostro sito è sbloccato e possiamo continuare con l'installazione. Torniamo nuovamente sulla schermata di FileZilla e clicchiamo su **Connetti**.

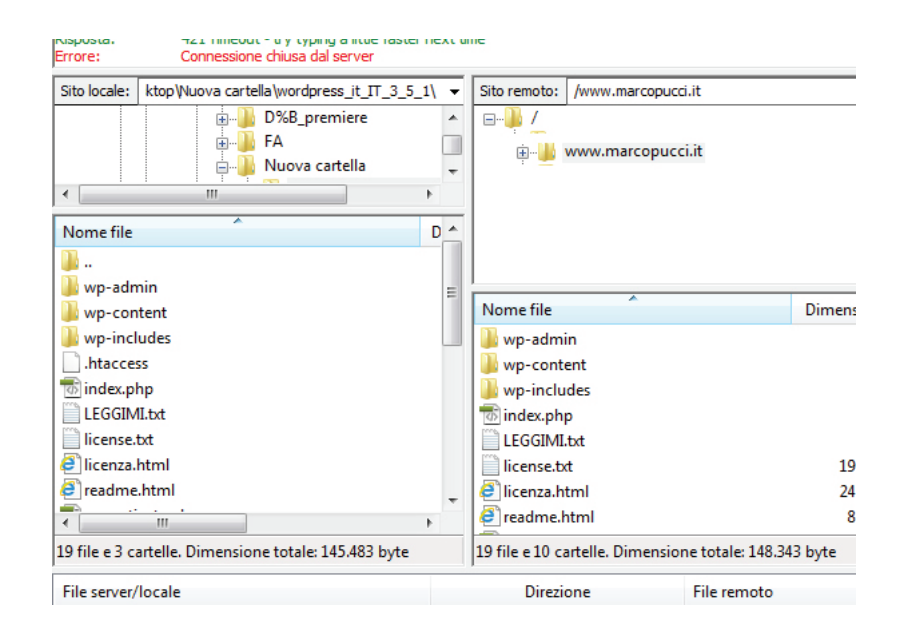

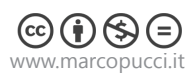

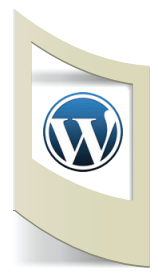

La nuova schermata che si apre è divisa in due: nella parte sinistra abbiamo i file presenti nel nostro computer, nella parte destra il nostro spazio web. Selezioniamo nella schermata sinistra i file all'interno della cartella di wordpress precedentemente scaricata. Dobbiamo selezionare le tre cartelle (wp-admin, wpcontent e wp-includes) e tutti i file sottostanti e trascinarli all'interno del nostro sito (nella parte destra).

| nispusia.                                             | тат нисонг - и у турину а игис тази    |      | <b>х</b> с и                                           | ine -                  |                 |        |
|-------------------------------------------------------|----------------------------------------|------|--------------------------------------------------------|------------------------|-----------------|--------|
| Errore:                                               | Connessione chiusa dal server          |      |                                                        |                        |                 |        |
| Sito locale:                                          | ktop\Nuova cartella\wordpress_it_IT_3_ | 5_1\ | •                                                      | Sito remoto: /www      | v.marcopucci.it |        |
|                                                       | FA<br>Nuova cartella                   | +    | *<br>-                                                 |                        | marcopucci.it   |        |
| Nome file                                             | *                                      | D    | *                                                      |                        |                 |        |
| )<br>) wp-adm<br>) wp-con                             | sin<br>tent                            |      |                                                        | Nome file              | A               | Dimens |
| wp-incl                                               | udes<br>:s                             |      | -                                                      | wp-admin<br>wp-content |                 |        |
| index.pl                                              | 1p<br>I.b.t                            |      |                                                        | wp-includes            |                 |        |
| license.t                                             | xt                                     |      |                                                        | LEGGIMI.txt            |                 |        |
| 🔮 licenza.l                                           | html                                   |      |                                                        | license.txt            |                 | 19     |
| 🧧 readme                                              | html                                   |      | -                                                      | 🗿 licenza.html         |                 | 24     |
| •                                                     |                                        | Þ    |                                                        | 🖉 readme.html          |                 | 8      |
| 19 file e 3 cartelle. Dimensione totale: 145.483 byte |                                        |      | 19 file e 10 cartelle. Dimensione totale: 148.343 byte |                        |                 |        |
| File server/                                          | locale                                 |      |                                                        | Direzione              | File remoto     |        |

Dopo aver caricato tutti i file apriamo (dal nostro computer) il file wp-config-sample.php con il blocco note o qualsiasi programma di testo. (click con il tasto destro del mouse sul file, APRI CON e selezioniamo BLOCCO NOTE) Dobbiamo modificare 4 parametri:

define('DB\_NAME', 'database\_name\_here');

/\*\* Nome utente del database MySQL \*/
define('DB\_USER', 'username\_here');

/\*\* Password del database MySQL \*/ define('DB\_PASSWORD', 'password\_here');

/\*\* Hostname MySQL \*/ define('DB\_HOST', 'localhost');

Al posto di '**database\_name\_here**' inseriamo il nome del database presente nella seconda email che abbiamo ricevuta da Aruba (quella con scritto nell'oggetto: **Conferma Attivazione MySql**), nel nostro esempio **Sqlxxxxxx\_1** (inseriamo il nome del database \_1)

'username\_here' - inseriamo la username (nel nostro esempio Sqlxxxx)
'password\_here' - inseriamo la password
'localhost' - inseriamo il numero host (nel nostro esempio xx.xxx.xxx)

Salviamo il file con nome e lo chiamiamo wp-config.php (inserire anche il .php) Torniamo a FileZilla e uplodiamo il file config.php (trasciniamo il file config.php dalla colonna sinistra a quella destra).

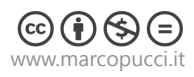

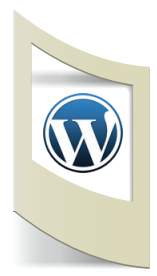

Finito! Verifichiamo se tutto è andato bene. Colleghiamoci al sito www.nomedeltuosito.estensione/wp-admin/install.php

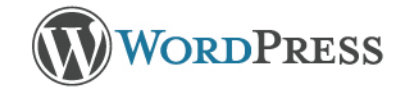

## Salve

Benvenuti nella famosa procedura dei cinque minuti per l'installazione di WordPress! Potreste voler scorrere la documentazione in Leggimi. Altrimenti, indicare le seguenti informazioni e sarete sulla strada per utilizzare la più estensibile e potente piattaforma di editoria personale del mondo.

## Servono delle informazioni

admin

Prima di iniziare, abbiamo bisogno di alcune informazioni. Non preoccuparsi, si potrà sempre cambiarle in seguito.

#### Nome utente

Titolo sito

I nomi utenti possono essere composti solo da caratteri alfanumerici, spazi, sottolineature,trattini, virgole e il segno@

| Password, due volte      |  |  |
|--------------------------|--|--|
| Sarà generata una        |  |  |
| password automaticamente |  |  |
| se verrà lasciato vuoto  |  |  |
| questo campo.            |  |  |

Indicatore di forza (della password)

Suggerimento: la tua password dovrebbe essere lunga almeno sette caratteri. Per renderla più robusta, utilizza lettere maiuscole e minuscole, numeri e simboli tipo ! " ? \$ % ^ & ).

Tua e-mail

Privacy

Controlla attentamente l'indirizzo e-mail prima di continuare.

Permetti ai motori di ricerca di indicizzare questo sito.

Installa WordPress

Se la procedura di installazione è andata bene apparirà questa schermata. Dobbiamo solamente inserire il Titolo del sito, il nome utente, la password e la nostra email. Wordpress è installato.

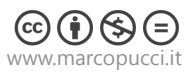